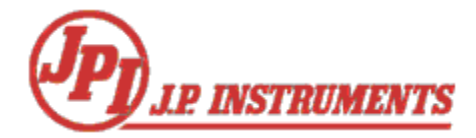

# Field Installation of EDM-730/830 Update Package V3.34

## Applies ONLY For EDM-730/830 Units V3.17 and newer

### Introduction

In order to update your EDM-730/830 application firmware, you will need access to a personal computer with a USB interface and have a USB FLASH drive (commonly referred to as a "thumb drive").

### Step 1 – Verifying Applicable EDM-730/830 Version for this update

- Hold the Lean Find button (LF) while powering "ON" the EDM
- Continue to hold LF until you see a screen with product information text.
- Verify that the Firmware Revision is 3.17.xxx or higher.

### Step 2 – Creating the Installation Media

- Insert an industry standard USB FLASH drive into a personal computer with access to the EDM-730/830 application update.
- Copy the update package file with **.pkg** extension (EDM\_Update\_1201301042.pkg) to the USB drive. Be sure that the package file name is not modified in any way.

### Step 3 – Updating the EDM

- With power to the EDM turned "OFF" hold STEP and LF buttons on the EDM and turn power to the EDM "ON"
- The EDM will start with a blue screen titled "AppLoader"
- Insert the USB FLASH drive created in Step 2
- The EDM screen will change to show "EDM730/830" and "Version 3.34" at the center of the screen and "Install EDM Update dated 01/30/12 10:42 AM" in the lower left corner of the screen.
- Tap the button labeled "INSTALL" (the LF key) to start the EDM update process.
- The process will verify the integrity of the install package and begin extracting files to be installed on the EDM.
- When the installation is complete (all files have been installed successfully and verified), the EDM will automatically boot, and start updating the AppLoader portion of the system.
- If prompted to update the AppLoader, press the key labeled "YES". DO NOT POWER OFF THE EDM DURING THIS UPDATE.
- When the AppLoader update is complete, the EDM will automatically boot, ready for normal operations.

### Step 4 – Verifying Correct Installation

- Hold the Lean Find button (LF) while powering "ON" the EDM
- Continue to hold LF until you see a screen with product information text.
- Verify that the Firmware Revision is 3.34.000 and Check Sum value is 04C8FA59.
- Verify BootLoader version is 5.00 and AppLoader version is 2.12